# VAS Payment Signatory Management to Support E-Affirmation Process

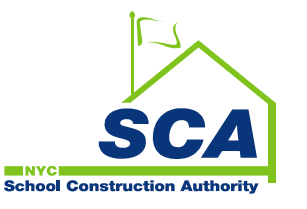

## **Purpose of E-Affirmation for Contracts**

#### The intent of an electronic affirmation is to:

- Increase efficiency.
- Eliminate paper originals.
- Streamline the RFP process to allow users to efficiently and effectively complete, sign and submit RFPs.
- Support the RCMS eAffirmation process.

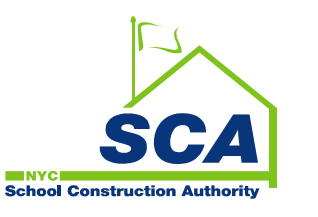

# **Benefits of E-Affirmation**

#### E-Affirmation functionality will have the following benefits:

- Reduce cycle time to complete payment.
- Eliminate the need for notary.
- Reduce the use of paper to achieve a "paperless" work environment.
- Provide assurance that approvers are authorized to submit RFPs.
- Facilitate the forwarding of RFPs from Vendors to user departments, to the Finance.
  Department, through electronic means rather than via mail.
- Provide vendor Primary Contact access to assign signatories by Contract Number.
- Provide vendor Primary Contact access to update and manage signatory profiles.

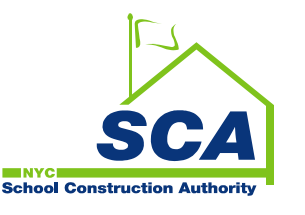

### **User Access of E-Affirmation**

| USER                     | ACCESS RIGHTS                                                                         |
|--------------------------|---------------------------------------------------------------------------------------|
| Primary Contact Person   | Read-Write Access                                                                     |
|                          | - Assign 1 <sup>st</sup> , 2 <sup>nd</sup> and Back-up signatories by Contract Number |
|                          | - Request for Consultant IDs                                                          |
|                          | - Manage Consultant profiles                                                          |
|                          |                                                                                       |
| Secondary Contact Person | Read-only Access                                                                      |
|                          | - View assigned signatories by Contract Number                                        |
|                          | - View Consultant profiles                                                            |
|                          |                                                                                       |

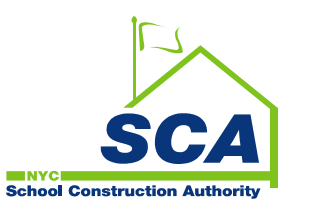

### How to Log into VAS

1. Use the following URL <a href="https://dobusiness.nycsca.org/">https://dobusiness.nycsca.org/</a>

(Recommended Browser – Google Chrome)

#### 2. Enter your Login ID and click on the Login button to get started

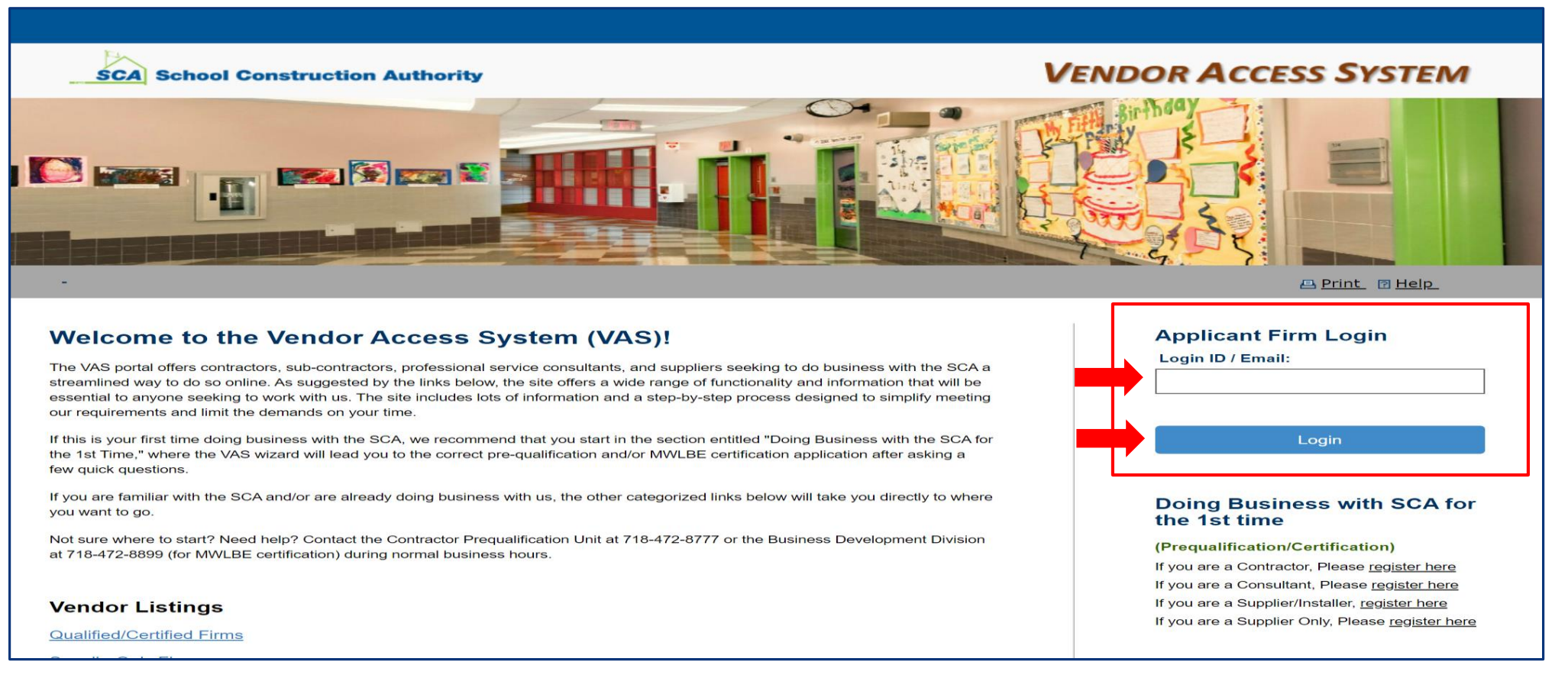

SCAA School Construction Authority

#### **How to Manage Vendor Consultants**

3. Click *Manage Consultants* to add your consultant's profile.

| SCA School Construction Author       | ity          | VENDOR                              | ACCESS SYS                  |
|--------------------------------------|--------------|-------------------------------------|-----------------------------|
| Welcome David Gahan - DM Constructio | on, Inc.     | 🖴 Print 🛛 Help. 🔳 Men               | u 🔳 <u>Reset Password</u> 💽 |
| Vendor Current Application Details   |              | Applic                              | ation is Qualified to Ju    |
|                                      |              | Missing Items                       |                             |
| View Application                     | (0) Messages | You have no missing items.          |                             |
| _                                    |              |                                     |                             |
|                                      |              |                                     |                             |
| View/Print Application/Appendix A    |              |                                     |                             |
|                                      |              |                                     |                             |
|                                      |              |                                     |                             |
| SAF Quick Links                      |              | MWLBE Compliance Quick Links        |                             |
| C                                    |              | C                                   | <b>L</b> C                  |
| Enter / Review SAF                   | View SAF     | Enter / Review S.U.P./Proposed Plan | Enter Eva                   |
|                                      |              |                                     |                             |
| Payment Signatories                  |              |                                     |                             |
|                                      |              |                                     |                             |
| Assign Signatories                   |              |                                     |                             |
| Consultants                          |              |                                     |                             |
| Consultants                          |              |                                     |                             |

#### **How to Add Vendor Consultants**

#### 4. Click the Add link to add a new Consultant's profile.

| Main Menu 🙁                  |                            |
|------------------------------|----------------------------|
| C Modify Application         | Manage Consultants Profile |
| P Messages (0)               | Contact info:              |
| <b>\$</b> Assign Signatories |                            |
| Amage Consultants            | Add                        |
| <b>†</b> Home                |                            |
|                              |                            |
|                              |                            |
|                              |                            |

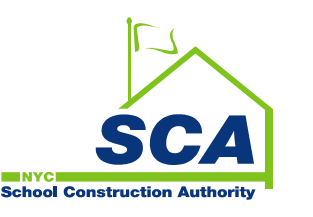

#### **How to Add Vendor Consultants**

5. Click the Consultant ID dropdown list and select the Consultant's name. The

Consultant's first name, last name and email address will be displayed on the page.

- 6. Fill in the Consultant's Business Title, Primary Phone, and Secondary Phone number.
- Click the Add Consultant button. User will be redirected to the Manage Consultant Profile page upon saving.

| Add Consultant                       |                                                                              |
|--------------------------------------|------------------------------------------------------------------------------|
| If you do not see your Consultant ID | (CONID) from the dropdown list, please contact your established SCA contact. |
|                                      |                                                                              |
| Consultant Id :                      | · · · · · · · · · · · · · · · · · · ·                                        |
| First Name :                         |                                                                              |
| Last Name :                          |                                                                              |
| Email :                              |                                                                              |
| Business Title :                     |                                                                              |
| Primary Phone (not toll-free) :      | Ext                                                                          |
| Secondary Phone (Cell) :             |                                                                              |
|                                      | Add Consultant Cancel                                                        |

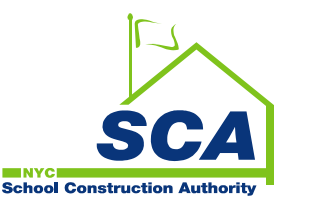

#### **How to Add Vendor Consultants**

#### 8. Added Consultant's profile will automatically display on this page.

| contact                       |                  |                   |                              |                               |                      |   |
|-------------------------------|------------------|-------------------|------------------------------|-------------------------------|----------------------|---|
| Name                          | Consultant<br>Id | Business<br>Title | E-Mail                       | Primary<br>Phone              | Cell<br>Phone        |   |
| NISHANT<br>SHAH               | CON855           | 212-222-<br>5887  | nshah@tdxconstruction.com    | 917-709-<br>6390(Ext:<br>555) | 212-<br>555-<br>5555 | • |
| BONIFACIO<br>D. AGUILAR<br>JR | CONTAG           | CFO               | BAguilar@tdxconstruction.com | 212-555-<br>5555(Ext:<br>555) | 917-<br>709-<br>6390 | • |
| LISBETH<br>LOPEZ              | CONL65           | 212-222-<br>5895  | llopez@tdxconstruction.com   | 917-709-<br>6390(Ext:<br>)    | 917-<br>709-<br>6390 | • |
| KALEPE<br>AWOONOR             | CONKA6           | 212-222-<br>5887  | kawoonor@tdxconstruction.com | 917-709-<br>6390(Ext:<br>)    | 917-<br>709-<br>6390 | ~ |
| RACHELE<br>PAVON              | CON502           | 212-222-<br>5887  | RPAVON@TDXCONSTRUCTION.COM   | 917-709-<br>6390(Ext:<br>)    | 917-<br>709-<br>6390 | • |
| NATALIE<br>MENOS              | СОИИМЭ           | 212-222-<br>5887  | NMENOS@TDXCONSTRUCTION.COM   | 917-709-<br>6390(Ext:<br>)    | 917-<br>709-<br>6390 | ~ |

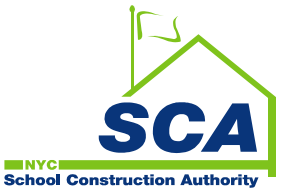

Add

### **How to Assign Payment Signatories**

1. Click the Assign Signatories link. All contracts awarded to the firm will be displayed on the Payment Signatories page.

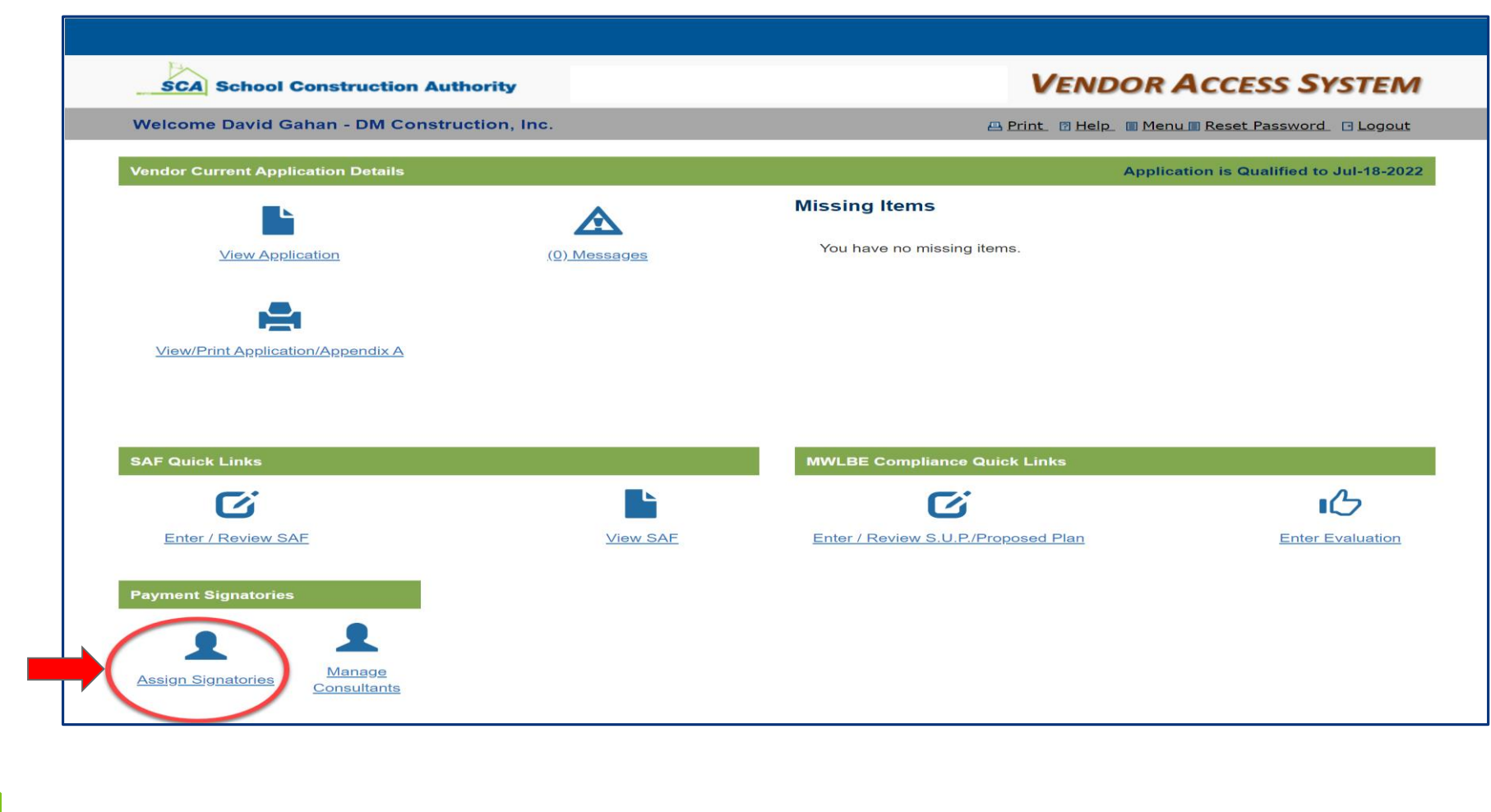

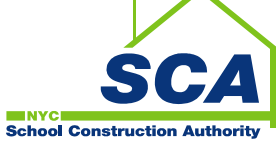

### **How to Assign Payment Signatories**

- 2. Search by Contract Number from the dropdown list.
- 3. Click the plus sign (+) to assign the 1st, 2nd and alternate signatories by Contract

| ssign By:   | Contract# : All ~ Consultant Id : All                   |               | ~                             |                          |          |
|-------------|---------------------------------------------------------|---------------|-------------------------------|--------------------------|----------|
|             |                                                         |               |                               |                          |          |
| 123         |                                                         |               |                               |                          |          |
| Contract No | Description                                             | Exec.<br>Date | Payment<br>Signatories        | Alternate<br>Signatories |          |
| C000009258  | A&E Feasibility Studies, Design-Build Capacity Projects |               |                               |                          |          |
| C000014430  | A&E CAPACITY PROJECTS                                   |               | RAMZY FOUAD<br>JACK GREENBERG | NICHOLAS A<br>SAMIR EID  |          |
| C000008032  | A&E BOILER CONVERSION DESIGN & CONST AD                 |               | SAMIR EID                     |                          | <b>E</b> |
| C000011343  | ERC IEH Hazardous Material Consulting Services          |               | JACK GREENBERG<br>SAMIR EID   | RAMZY FOUAD              | •        |
| C000012511  | LGL SEQRA Compliance Analyses and Site Acquisition Svcs |               |                               |                          | E        |
| C000008874  | A&E LOCAL LAW 41/16 COMPLIANCE PROGRAM                  |               |                               |                          | •        |
| C000010913  | A&E Capital Improvement Projects (CIP)                  |               |                               |                          | •        |
| C000009375  | LGL SEQRA Compliance Analyses and Site Acquisition Svcs |               |                               |                          |          |
| C000009157  | A&F EXT/INTERIOR MODERNIZATIONS                         |               |                               |                          |          |

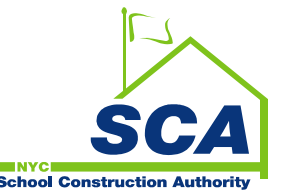

Number.

#### **How to Assign Payment Signatories**

- 4. Choose the Consultant's role.
- 5. Select the Consultant from the *Consultant ID* dropdown list. The Consultant profile will automatically display.
- 6. Click Add Signatory button to save. Userwill be redirected to the PaymentSignatories page upon assignment.

| Denotes Required Field.         |                                  |                                                      |
|---------------------------------|----------------------------------|------------------------------------------------------|
| * Choose Role :                 | ●1st Signatory<br>○2nd Signatory | O1st Alternate Signatory<br>O2nd Alternate Signatory |
| Consultant Id :                 | All 🗸                            |                                                      |
| First Name :                    |                                  |                                                      |
| Last Name :                     |                                  |                                                      |
| Email :                         |                                  |                                                      |
| Business Title :                |                                  |                                                      |
| Primary Phone (not toll-free) : |                                  | Ext                                                  |
| Secondary Phone (Cell) :        |                                  |                                                      |

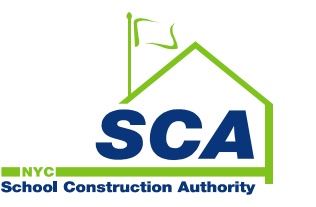

#### FAQs

- Who will have access and assign payment signatories?
  - The vendor Primary Contact will have full access to assign payment signatories and Secondary Contact will have read-only access.
- What is required before requesting for payment in RCMS?
  - The Primary Contact must log into VAS to assign 1<sup>st</sup>, 2<sup>nd</sup> and back-up signatories. As soon as contract is awarded to the vendor, an email reminder will be sent the users below and will continue every other day until all 4 signatories are assigned.
    - Primary Contact
    - Key Personnel cc
    - Secondary Contact cc
    - SCA Contract Admin cc
- Why is there a need to associate 1<sup>st</sup>, 2<sup>nd</sup> and back-up signatories?
  - This will provide assurance that approvers are authorized to submit RFPs.

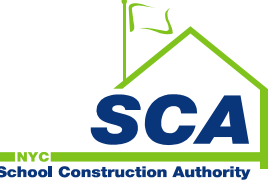

#### FAQs

- How can Primary Contact assign signatories?
  - Primary Contact can log into VAS. From VAS Home page, click Assign Signatories link. The user will be re-directed to the Payment Signatories page which will display all contracts awarded to the Primary Contact's company (by tax ID).
- When are vendors required to assign signatories?
  - Vendors are required to assign signatories before requesting for payment.
- How can Primary Contact request for a Consultant ID (CONID)?
  - Primary Contact can request for a Consultant ID (CONID) through their SCA established contact. SCA contact will review the request. If approved, he/she will forward the request to the SCA Helpdesk.
- What if the Primary Contact is no longer employed with the vendor?
  - A formal request to remove or replace the Primary Contact must be emailed to prequalification@nycsca.org. The request must be on company letterhead signed by an

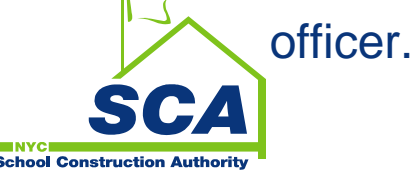

#### FAQs

- How will I know if I successfully added a consultant profile?
  - A confirmation will be emailed to the Primary Contact and newly added Consultant. *Manage Consultants Profile* page will be reflected with current consultants.
- How will I know if I successfully added a payment signatory?
  - A confirmation will be emailed to the Primary Contact and assigned Consultant. *Payment Signatory* page will be reflected with current signatory assignments by contract number.
- What if our Consultant works for two different companies associated to two different tax IDs?
  - Effective August 26<sup>th</sup>, 2021, Consultants can be associated to multiple vendors/tax ID. Each vendor Primary Contact will be able to set his/her Consultant and assign as a payment signatory.

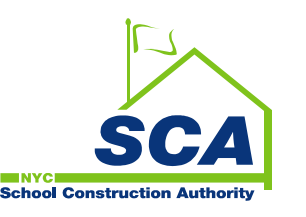

# **QUESTIONS?**

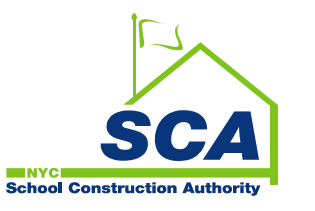

# **For Technical Assistance or Support**

# **Contact the SCA Help Desk**

- Email: <u>helpdesk@nycsca.org</u>
- Phone: 718 472 8871

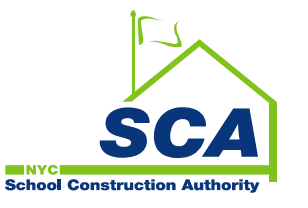